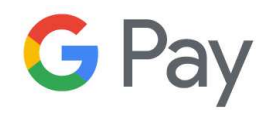

## **INSTRUKCJA**

## DODAWANIE KARTY PŁATNICZEJ W APLIKACJI GOOGLE PAY

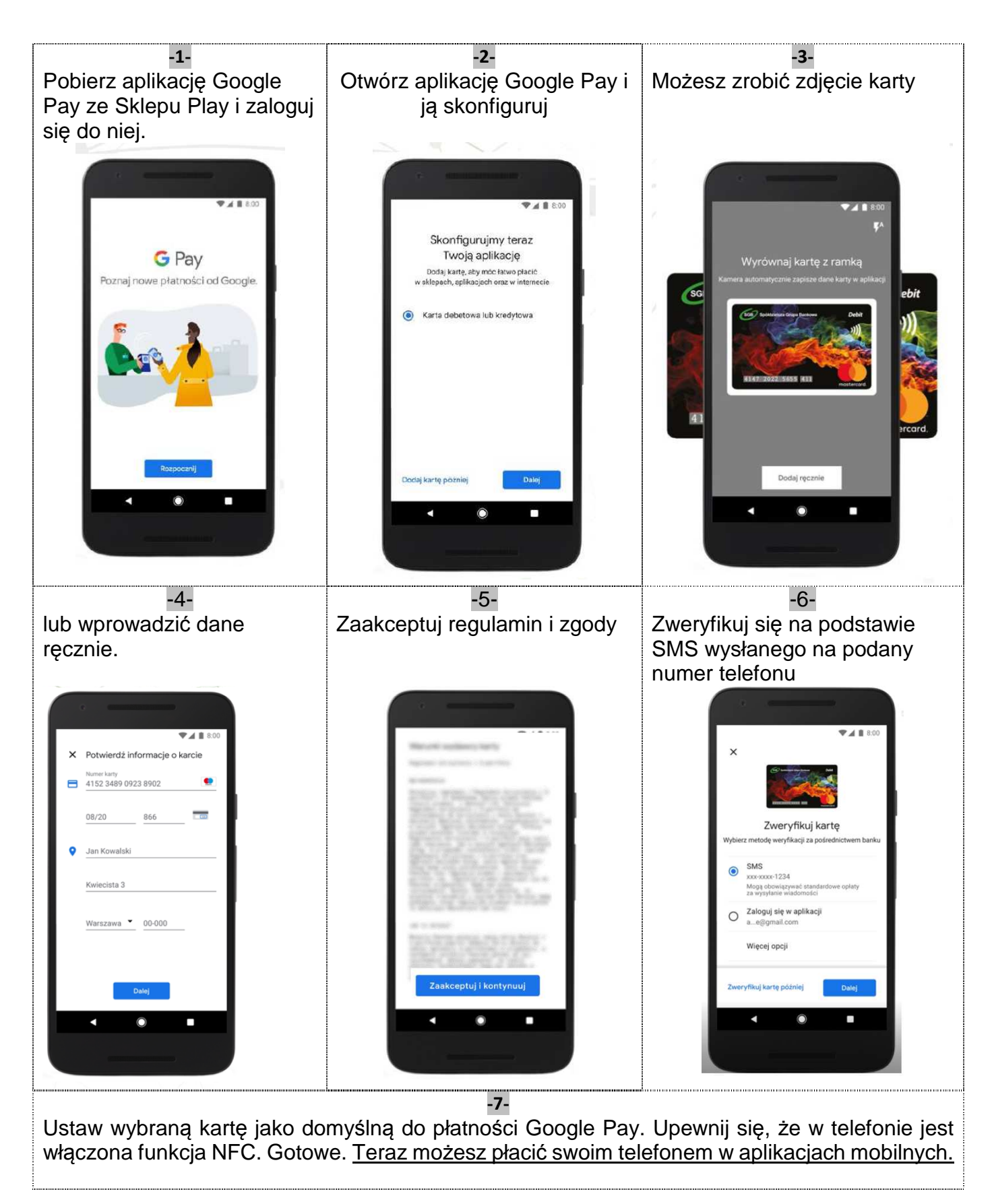